# Moving Big Data from Snowflake to ClickHouse for Fun and Profit Robert Hodges - Altinity Engineering 23 June 2022

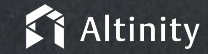

## Let's make some introductions

#### **Robert Hodges**

Database geek with 30+ years on DBMS systems. Day job: Altinity CEO

# **Altinity Engineering**

Database geeks with centuries of experience in DBMS and applications

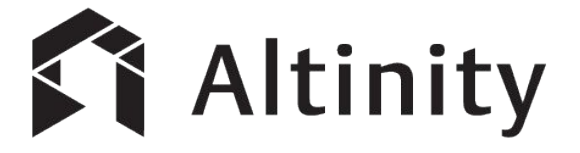

ClickHouse support and services including Altinity.Cloud

Authors of Altinity Kubernetes Operator for ClickHouse

and other open source projects

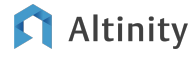

# Foundations

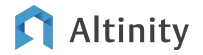

# Snowflake is a SQL Data Warehouse

- Understands SQL (completely)
- Runs in public cloud
- Decoupled compute/storage
- Advanced cloud management
- Star schemas with large table joins & complex query
- Automatic performance tuning
- Is proprietary

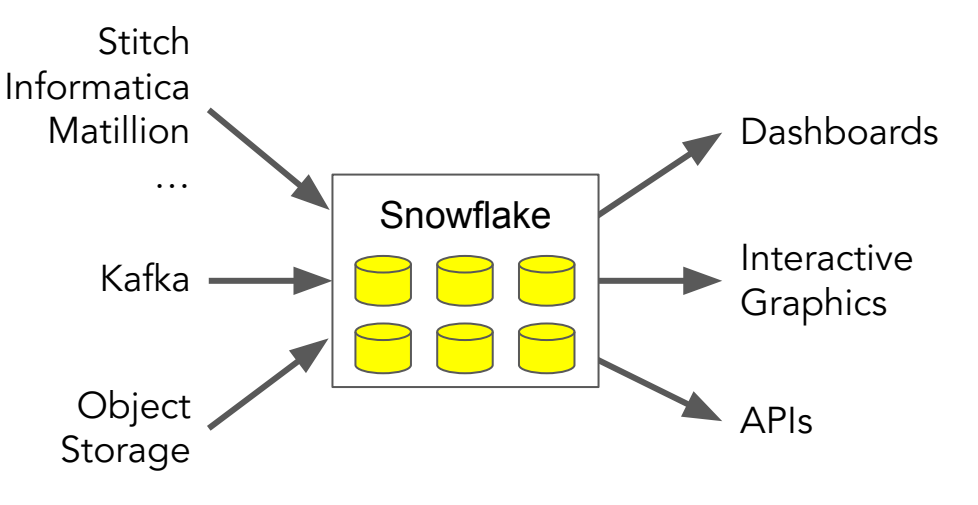

A popular engine for general purpose analytics

#### 🕅 Altinity

# ClickHouse is a SQL Data Warehouse, too

Understands SQL

Runs anywhere Linux does

Shared nothing architecture

Extremely cost efficient

Ridiculously fast data ingest

Linear scaling with fixed response

Open source (Apache 2.0)

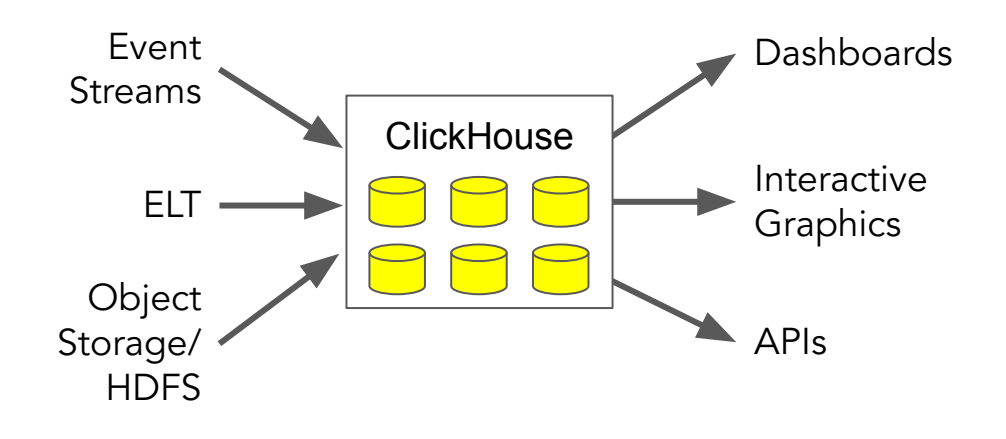

# It's a popular engine for real-time analytics

# Our goal: moving data from Snowflake to ClickHouse

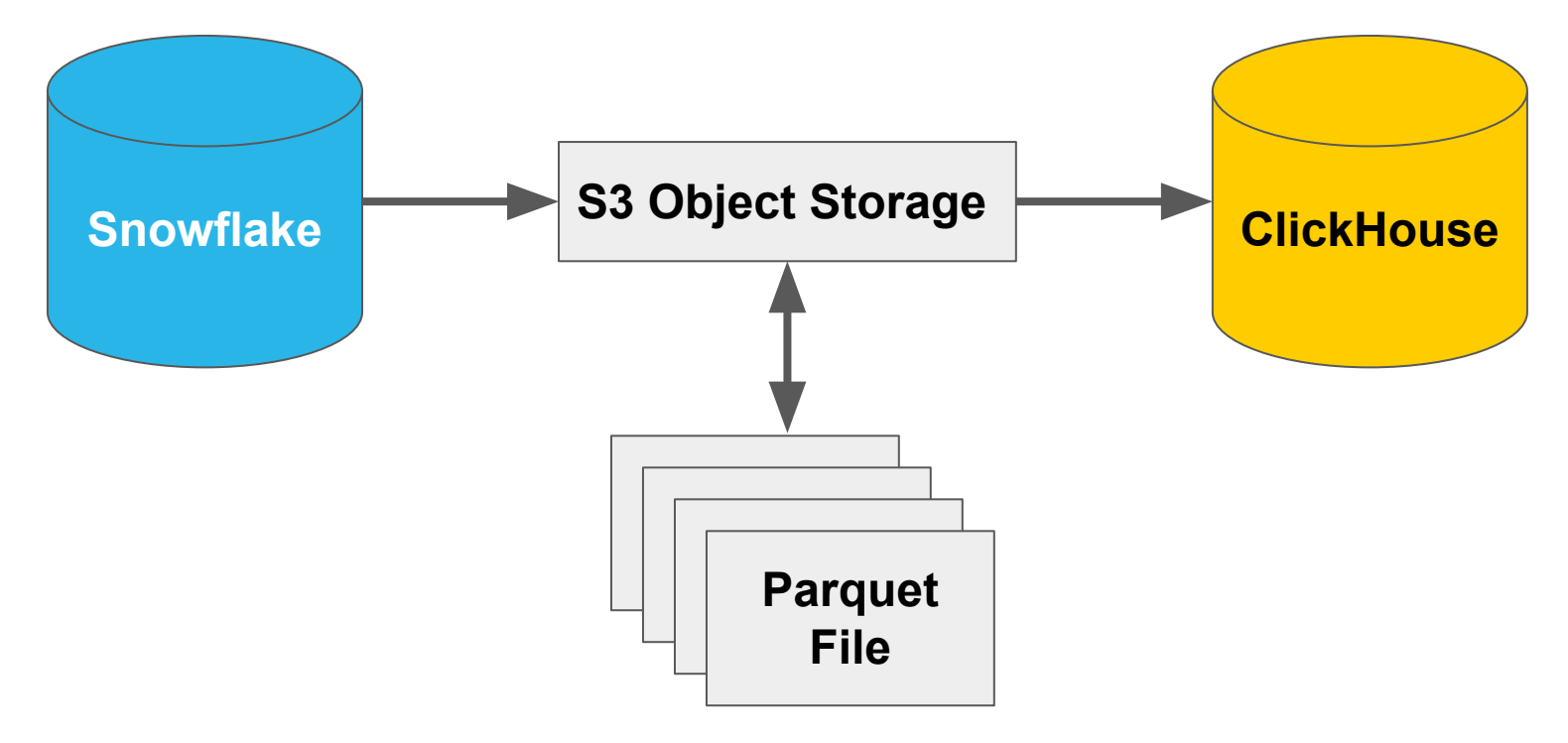

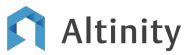

Extracting data from Snowflake to Parquet

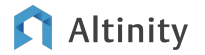

# Exporting from Snowflake into Parquet files on S3

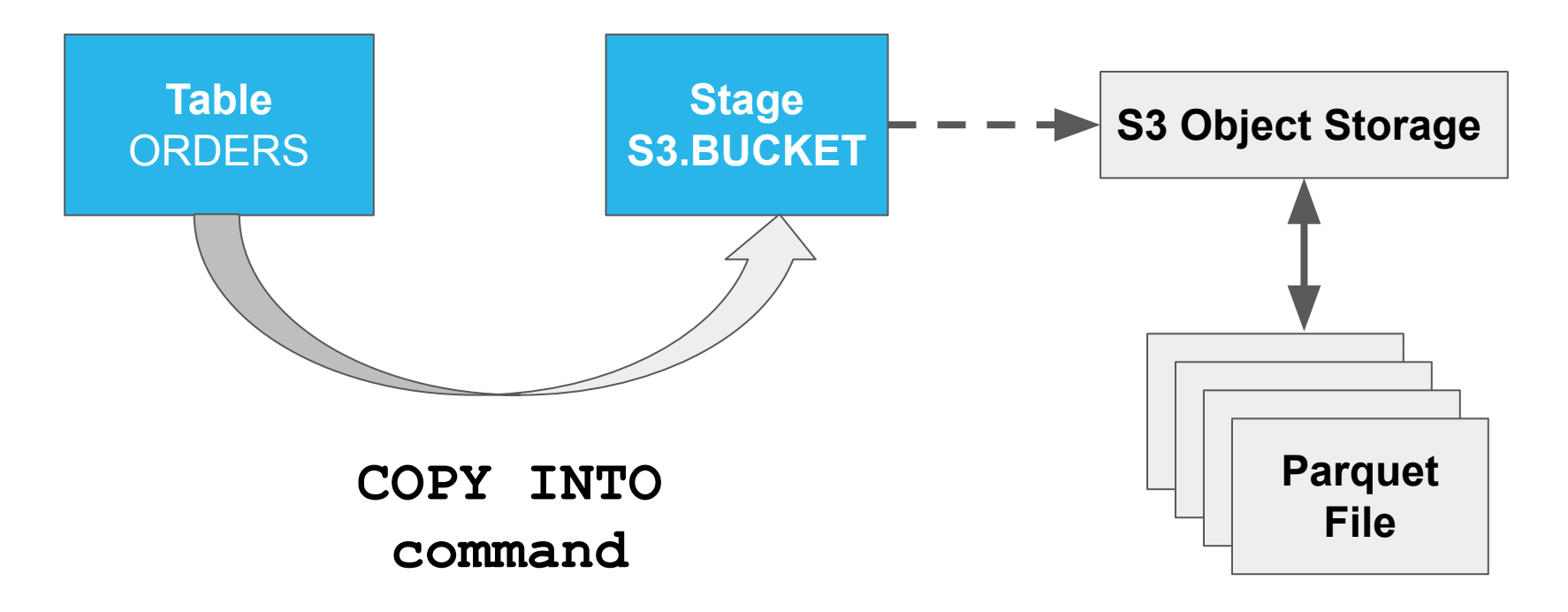

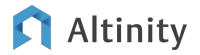

### Source table on Snowflake

| name            | type                 | kind   | null? |
|-----------------|----------------------|--------|-------|
|                 |                      |        |       |
| O_ORDERKEY      | <b> NUMBER(38,0)</b> | COLUMN | N     |
| O_CUSTKEY       | NUMBER(38,0)         | COLUMN | N     |
| O_ORDERSTATUS   | VARCHAR(1)           | COLUMN | N     |
| O_TOTALPRICE    | NUMBER(12,2)         | COLUMN | N     |
| O_ORDERDATE     | DATE                 | COLUMN | N     |
| O_ORDERPRIORITY | VARCHAR (15)         | COLUMN | N     |
| O_CLERK         | VARCHAR(15)          | COLUMN | N     |
| O_SHIPPRIORITY  | NUMBER(38,0)         | COLUMN | N     |
| O_COMMENT       | VARCHAR(79)          | COLUMN | N     |

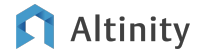

#### Create a stage on SnowFlake

-- Create a schema to put objects in. CREATE SCHEMA S3

-- Create a stage connected to an S3 bucket. CREATE OR REPLACE STAGE S3.BUCKET URL='s3://your-migration-bucket/snowflake' CREDENTIALS=

```
(aws_key_id='aws_access_key',
    aws_secret_key='aws_secret_key')
FILE_FORMAT = (TYPE = PARQUET);
Write output using
```

# Write output using Parquet format

# Copy from Snowflake table to stage

COPY INTO

@S3.BUCKET/SNOWFLAKE\_SAMPLE\_DATA/TPCH\_SF100/ORDERS/ FROM SNOWFLAKE\_SAMPLE\_DATA.TPCH\_SF100.ORDERS HEADER=TRUE

Store column names in Parquet

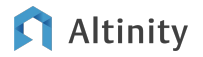

Check your work...

SELECT COUNT (\*) FROM SNOWFLAKE\_SAMPLE\_DATA.TPCH\_SF100.ORDERS

SELECT COUNT (\*) FROM @S3.BUCKET/SNOWFLAKE SAMPLE DATA/TPCH SF100/ORDERS/

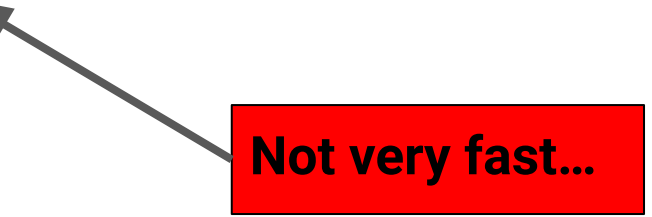

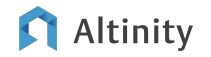

Loading Parquet into ClickHouse

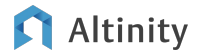

# Exporting from Snowflake into Parquet files on S3

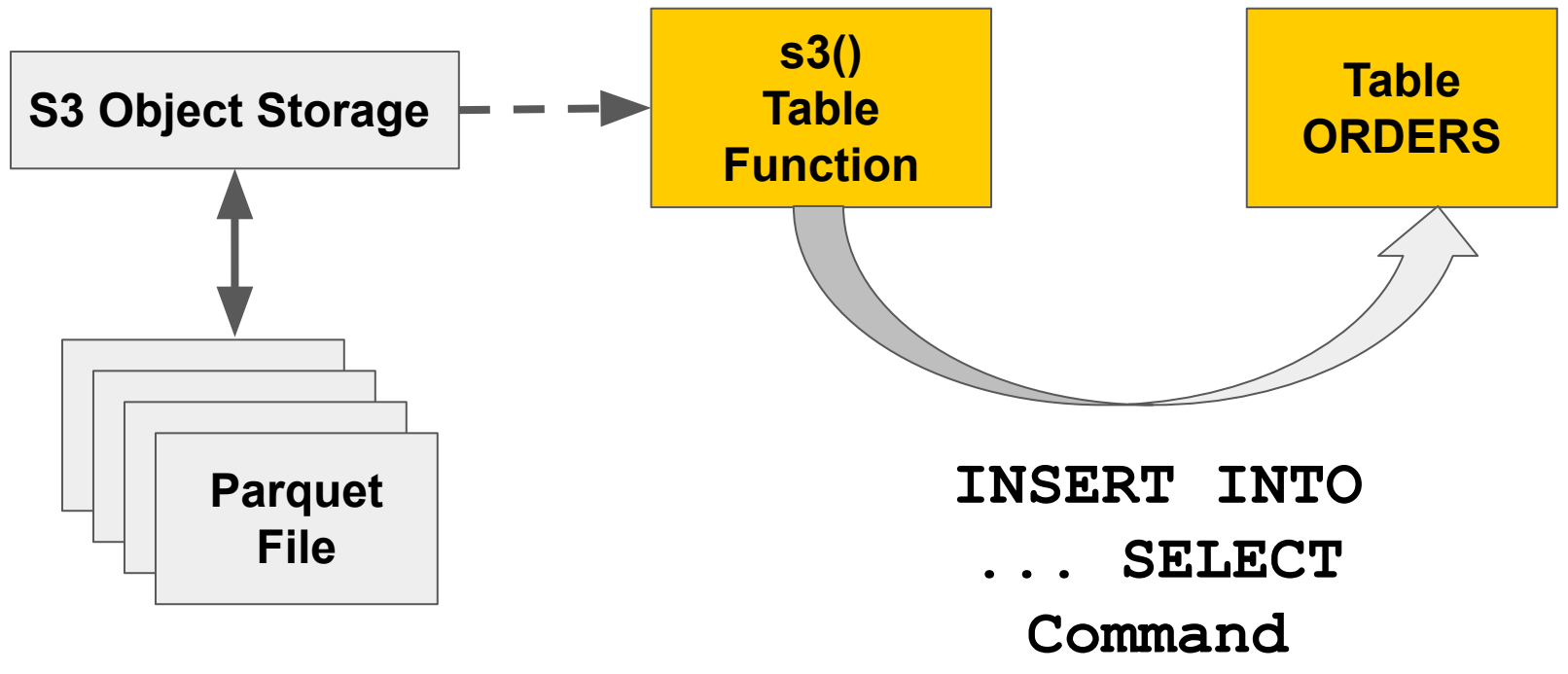

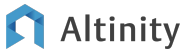

### Create a table on ClickHouse

CREATE TABLE IF NOT EXISTS ORDERS O ORDERKEY Int128, O CUSTKEY Int128, O ORDERSTATUS String, O TOTALPRICE Decimal(12, 2), O ORDERDATE Date, O ORDERPRIORITY String, O CLERK String, O SHIPPRIORITY Int128, O COMMENT String Engine=MergeTree() PARTITION BY tuple() ORDER BY tuple()

Inefficient schema!

**Default compression!** 

No partitioning or sorting!

## Load data from open S3 bucket when there are no nulls...

-- Set to number of vCPUs. SET max\_insert\_threads=16 AWS credentials included

INSERT INTO ORDERS
SELECT \* FROM
s3('https://s3.us-east-1.amazonaws.com/your-migration-bucket/s
nowflake/SNOWFLAKE\_SAMPLE\_DATA/TPCH\_SF100/ORDERS/\*.parquet',
'aws\_access\_key', 'aws\_secret\_key', Parquet)

#### Load from S3 bucket when data have nulls

-- Set to number of vCPUs. SET max\_insert\_threads=16

INSERT INTO ORDERS

AWS credentials included

SELECT \* FROM s3('https://s3.us-east-1.amazonaws.com/your-migration-bucket/s nowflake/SNOWFLAKE\_SAMPLE\_DATA/TPCH\_SF100/ORDERS/\*.parquet', 'aws\_access\_key', 'aws\_secret\_key', Parquet, 'O\_ORDERKEY\_Int128, O\_CUSTKEY\_Int128, O\_ORDERSTATUS\_String, O\_TOTALPRICE\_Decimal(12, 2), O\_ORDERDATE\_Date, O\_ORDERPRIORITY\_ String, O\_CLERK\_String, O\_SHIPPRIORITY\_Int128, O\_COMMENT\_String')

#### Schema required due to missing cast\*

\* https://github.com/ClickHouse/ClickHouse/issues/35346

## Check your work...

SELECT count() FROM ORDERS

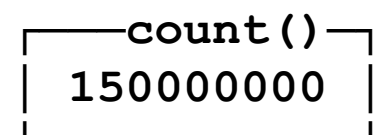

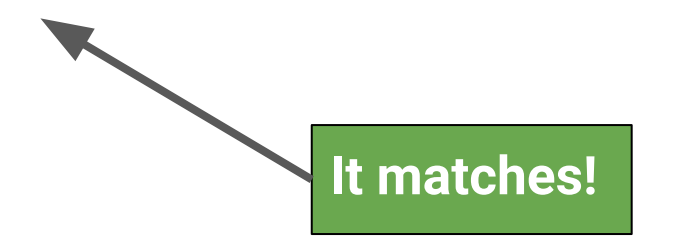

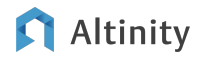

More about Parquet and ClickHouse

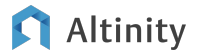

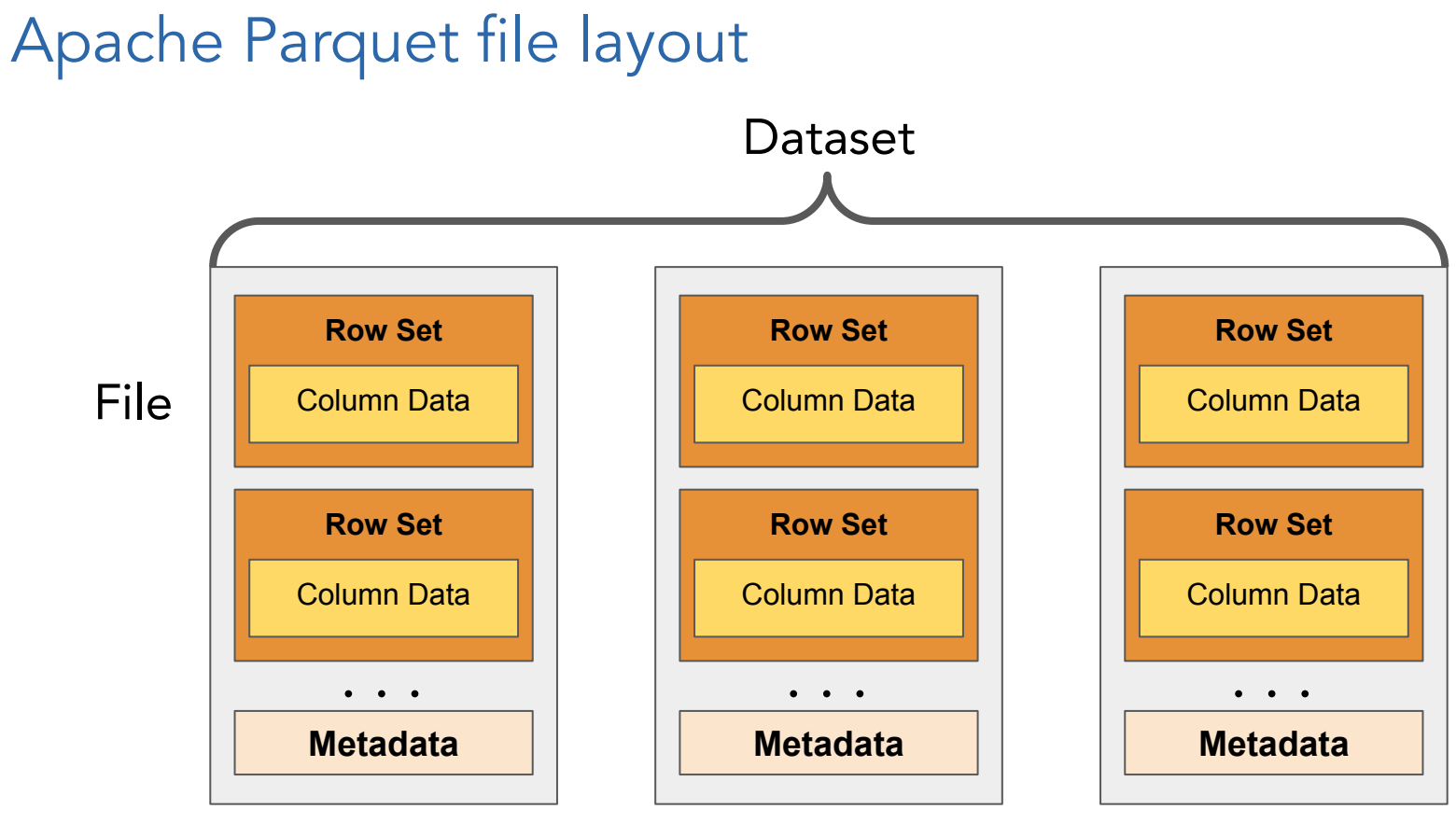

#### Altinity

# Grab script to read Parquet and generate ClickHouse SQL

```
git clone \
    https://github.com/Altinity/clickhouse-sql-examples.git
```

```
cd clickhouse-sql-examples/parquet
python3 -m venv .venv
. .venv/bin/activate
python3 -m pip install --upgrade pip
pip install -r requirements.txt
```

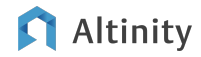

#### Set environmental variables

# Region and keys for S3 access. export AWS\_S3\_REGION="us-east-1" export AWS\_ACCESS\_KEY\_ID="aws\_access\_key" export AWS\_SECRET\_ACCESS\_KEY="aws\_secret\_key"

# Parquet dataset path: bucket\_name/dir1/.../dirN/table\_name/ export S3\_DATASET\_PATH="your-migration-bucket/snowflake/SNOWFLAKE\_SAM PLE DATA/TPCH SF100/ORDERS/"

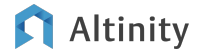

## Run script to generate CREATE TABLE and INSERT

\$ python generate-ch-schema.py

- -- Automatically generated DDL and INSERT for Parquet data
- -- AWS REGION: us-east-1
- -- S3 DATASET PATH:

your-migration-bucket/snowflake/SNOWFLAKE\_SAMPLE\_DATA/TPCH\_SF1
00/ORDERS/

-- Table name: ORDERS

CREATE TABLE IF NOT EXISTS ORDERS (

- O ORDERKEY Int128,
- O CUSTKEY Int128,
- O ORDERSTATUS String,

```
O_TOTALPRICE Decimal(12, 2),
```

. . .

Optimizing imported table in ClickHouse

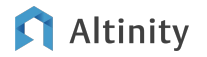

#### Create a better table in ClickHouse

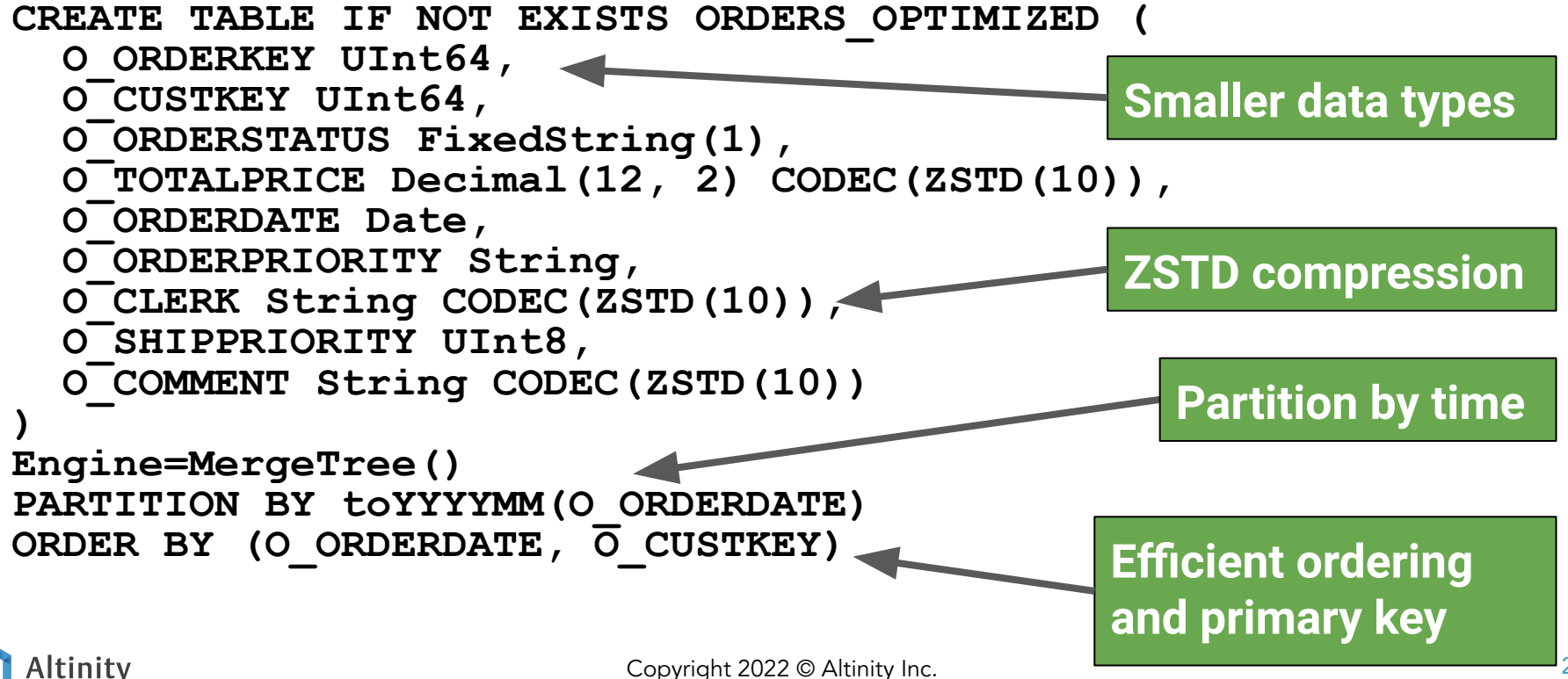

#### Move data into the optimized table

```
-- Set to number of vCPUs.
SET max_insert_threads=16
```

```
INSERT INTO ORDERS OPTIMIZED SELECT * FROM ORDERS
```

OPTIMIZE TABLE ORDERS OPTIMIZED FINAL

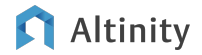

# Check the table size before and after optimization

SELECT

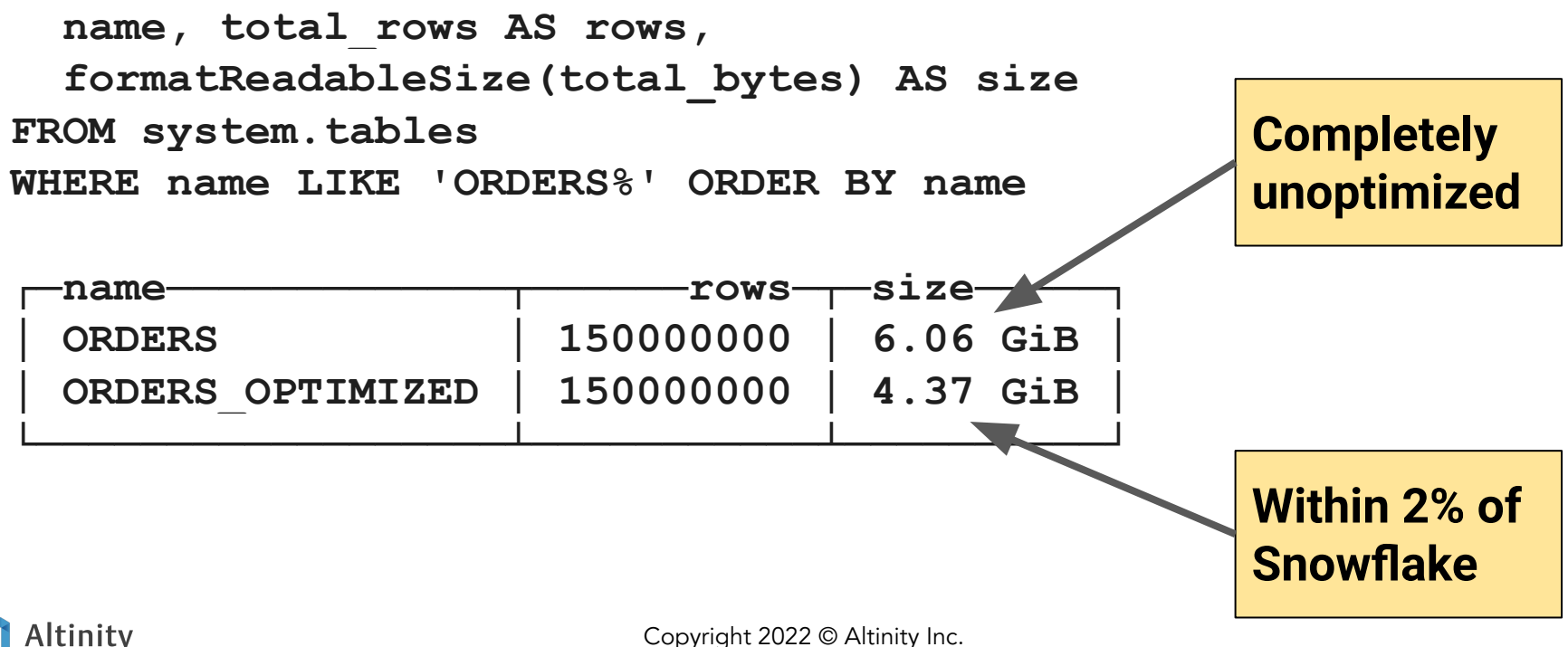

Copyright 2022 © Altinity Inc.

# Conclusion and where to learn more

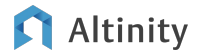

# Moving a table from Snowflake to ClickHouse

- 1. Set up S3 bucket.
- 2. Snowflake: COPY data from Snowflake table to S3 via stage.
- 3. ClickHouse:
  - a. Create working table definition.
  - b. Load data from S3 using s3() function.
  - c. Optimize the schema and reload.

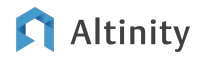

# Where is the documentation?

Altinity Blog – Migrating Data from Snowflaw to ClickHouse using S3 and Parquet

ClickHouse SQL Examples – <u>https://github.com/Altinity/clickhouse-sql-examples</u>

Apache Parquet Documentation – <u>https://parquet.apache.org/docs/</u>

Apache Arrow Documentation – <u>https://arrow.apache.org/docs/</u>

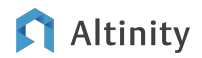

# Altinity.Cloud

# Thank you! Questions?

Software and Support for ClickHouse

https://altinity.com

We're hiring!

rhodges at altinity.com

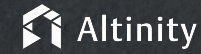